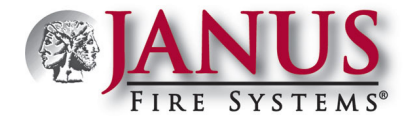

## JANUSFIRELINK Distributor Admin Quick Start

## JanusFireLink Distributor Admin. Quick Start: Adding New Users

This document provides instructions on how to create a new user via the *JanusFireLink Software website*. You must have a *Distributor Administrative email login* to complete this process.

Note: You must have registered a computer prior to creating one or more users for that computer. Refer to the *"JanusFireLink Software License Registration"* documentation emailed previously to you for instructions on registering your computer(s).

## STEP ONE: Log into the JanusFireLink website.

Tip: After accessing the "JanusFireLink" website to login, press the "Back" button located in the Internet navigation bar to <u>return</u> to this document!

- - Enter your "Administrative" email address.
  - Enter the **password** you created previously during the registration process.

Note: If you forgot your password, click the "Forgot your password?" link to reset it.

| Log in                                       |                                                  |  |
|----------------------------------------------|--------------------------------------------------|--|
| Email Password Log in Register as a new user | Enter your "Administrative"<br>email & password. |  |

• Click the Log in button to display the "*Distributor computers" page*.

## STEP TWO: Create a New User.

• From the "Distributor computers" page, click the "Users" menu option (from the top of page).

| Distributor computers | Users Activity     | Search             | ٩                              | Log off           | <b> </b> | <ul> <li>Always "Log off" to<br/>exit the JanusFireLink<br/>software website.</li> </ul> |
|-----------------------|--------------------|--------------------|--------------------------------|-------------------|----------|------------------------------------------------------------------------------------------|
| Computer Name         | Registration Date  | Last Access        | Computer Description           |                   |          |                                                                                          |
| CPU1352               | 08/31/2015 10:32AM | 09/01/2015 10:32AM |                                | Edit Offline Code |          |                                                                                          |
| WINDOWS-8-MULE        | 06/18/2015 2:48PM  | 07/08/2015 10:06AM | conference room computer rereg | Edit Offline Code |          |                                                                                          |
| CPU1305               | 06/18/2015 2:48PM  | 07/02/2015 10:50AM | Verschwand ubelnehmen so te ja | Edit Offline Code |          |                                                                                          |
|                       |                    |                    |                                |                   |          |                                                                                          |

When the *"Users" page* displays, click the Add User **button** to add a new user, as shown below.

| U | Users      |            |                                |       |               |  |  |
|---|------------|------------|--------------------------------|-------|---------------|--|--|
|   |            |            |                                |       | Add Oser      |  |  |
|   | First Name | Last Name  | Email                          | Admin |               |  |  |
|   | Jon        | Lombardi   | jonl@thecloud.com              | ø     | Edit Delete   |  |  |
|   | Terry      | McCausland | tmccausland@treasureisland.net | ×.    | Edit Delete   |  |  |
|   | Mercedes   | Benz       | mbenz@pretzelsrus.com          |       | Edit 💼 Delete |  |  |

Press this to create a new user. When "Admin" is selected, the user is given full access to all panel options.

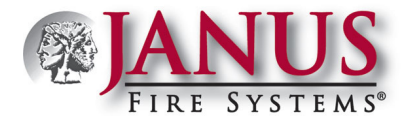

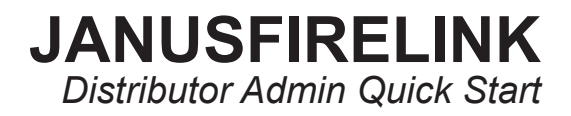

Complete the user's information on the "New User" page as shown below:

| New User    |  |
|-------------|--|
| First Name  |  |
| Last Name   |  |
| Email       |  |
| Admin       |  |
| Save Cancel |  |

- Enter the "First Name"
- Enter the "Last Name"
- Enter user's <u>unique</u> "Email" address (i.e., each user added must have their own exclusive email address).
- Click the "Admin" "selection box <u>only</u> if the user should have full access rights to all registered computers.

Press Save when finished, or press Cancel to exit <u>without</u> saving changes.

Note: If the user was added successfully, you'll see a "User Saved" message briefly after saving, and their user information is added to the Users page.

Click "Log off" to exit the JanusFireLink website.